## IT Essentials 5.0

# 8.3.1.2 Lab - Mobile Wi-Fi - Android and iOS

## Introduction

Print and complete this lab.

In this lab, you will turn the Wi-Fi radio on and off, forget a found Wi-Fi network, and find and connect to a Wi-Fi network.

## **Recommended Equipment**

The following equipment is required for this exercise:

- Android tablet or smartphone running Android version 4.0
- iOS tablet or smartphone running iOS version 5.0

### Part 1 - Configure Wi-Fi settings on an Android device

#### Step 1

Turn on the device and log in with the password, pin code, or other passcode, if necessary.

The main home screen appears.

| <b>Q</b> Google |             |       |        |                        | • •      |          |            |            |           |
|-----------------|-------------|-------|--------|------------------------|----------|----------|------------|------------|-----------|
|                 |             |       |        |                        |          |          |            |            |           |
|                 |             |       |        |                        |          |          |            |            |           |
|                 |             |       |        |                        |          |          |            |            |           |
|                 |             |       |        |                        |          |          |            |            |           |
|                 |             |       |        |                        |          |          |            |            |           |
|                 |             |       |        |                        |          |          |            |            |           |
|                 |             |       |        |                        |          |          |            |            |           |
|                 |             |       |        |                        |          |          |            |            |           |
|                 |             |       |        |                        |          |          |            |            |           |
|                 |             |       |        |                        |          |          |            |            |           |
|                 | Readers Hub | Email | Camera | You<br>Tube<br>YouTube | Settings | Internet | Samsung Ap | Play Store |           |
| ち 心             |             | 2     |        |                        |          |          |            | %₿⊠ 8::    | 36 ам 🗊 🛑 |

#### Step 2

Touch the **notification and system** icons. The "notification" area appears.

| Q Google    | · · · •       |                                                                                                    |                   |
|-------------|---------------|----------------------------------------------------------------------------------------------------|-------------------|
|             | Netflix       | 5:17 PM<br>Wednesday, October 31, 2012<br>itilteboxwireless                                                                                                    | ×                 |
| Photo edito | nr New Folder | Image: Wi-Fi         Image: Wi-Fi         Image: Wi-Fi< | )<br>een<br>ition |
|             | new I         | <b>₩</b> □ A                                                                                                    | Auto              |
|             |               | Settings                                                                                                    |                   |
|             |               | Notifications (3) Cle                                                                                                    | ar                |
|             |               | Software update Update postponed 12:14                                                                                                    | 1 PM              |
|             |               | Updates available     4 updates found. 10-30-2                                                                                                    |                   |
|             |               | 10 new messages<br>ciscoitev5@gmail.com 21 10-30-2                                                                                                    | 2012              |
| ちら可認        | ^             |                                                                                                    |                   |

Touch the **Settings** icon.

The "Settings" menu appears.

| Settings         |                                       | බ Scan + Add network ≡                                                                                                    |
|------------------|---------------------------------------|----------------------------------------------------------------------------------------------------|
| 🛜 Wi-Fi 🛛 🔍 🔿    | Wi-Fi                                 |                                                                                                    |
|                  | Wi-Fi networks                        |                                                                                                    |
| Bluetooth        | littleboxwireless<br>Connected        | (The second second seco |
| 🕑 Data usage     | Cricket<br>Secured                    |                                                                                                    |
| More             | lisa209968<br>Secured (WPS available) |                                                                                                    |
| Device           | NEXUS<br>Not in range                 |                                                                                                    |
| Sound            |                                       |                                                                                                    |
| Wallpaper        |                                       |                                                                                                    |
| Cock screen      |                                       |                                                                                                    |
| 🗱 Display        |                                       |                                                                                                    |
| Power saving OFF |                                       |                                                                                                    |
| ットロミ             |                                       | 🗖 🕫 🖬 5:18 рм 穿 🛑                                                                                                    |

## Step 3

Touch the Wi-Fi switch until it is set to Off.

| Settings             | 🔊 Scan 🕂 Add network 📃                   |
|----------------------|------------------------------------------|
| Wireless and network | Wi-Fi                                    |
| 🛜 Wi-Fi              |                                          |
| Bluetooth OFF        | To see available networks, turn on Wi-Fi |
| 💽 Data usage         |                                          |
| More                 |                                          |
| Device               |                                          |
| Sound                |                                          |
| Wallpaper            |                                          |
| Cock screen          |                                          |
| 🗱 Display            |                                          |
|                      |                                          |
|                      | Ланина 10:55 м =                         |

Touch the Wi-Fi switch again.

Touch the name of the network to which the device is connected.

The "Wi-Fi details" window appears.

| O Settings   |                   |               |                           |       |        | <u>බ</u> ි Scan | + Add network | Ę    |
|--------------|-------------------|---------------|---------------------------|-------|--------|-----------------|---------------|------|
|              |                   |               | Wi-Fi                     |       |        |                 |               |      |
| 🛜 Wi-Fi      |                   | ON            | Wi-Fi netwo               |       |        |                 |               |      |
| Bluetooth    |                   | OFF           | littleboxwir<br>Connected | eless |        |                 |               |      |
| Data usage   | littleboxwireless | 3             |                           |       |        |                 |               |      |
| - Data douge | Status            | Connected     |                           |       |        |                 |               |      |
| More         | Signal strength   | Good          |                           |       |        |                 |               |      |
| Device       | Security          | WPA2 PSK      |                           |       |        |                 |               |      |
| Sound        | IP address        | 192.168.1.106 |                           |       | Cancel |                 |               |      |
| Wallpaper    |                   | Forget        |                           |       | Cancer | _               |               |      |
|              |                   |               |                           |       |        |                 |               |      |
| Lock screen  |                   |               |                           |       |        |                 |               |      |
| 🗱 Display    |                   |               |                           |       |        |                 |               |      |
| <u>_</u>     |                   |               |                           |       |        |                 |               |      |
|              | 31 BS             |               |                           |       |        | ~7 <b>~ •</b>   | 10:56 A       | A (۠ |

Touch Forget.

What happens?

#### Step 4

Touch the network to which the device used to be connected.

| Settings          |                       | a sc   | an 🕂 Add network 📃 |
|-------------------|-----------------------|--------|--------------------|
| Wireless and netw | littleboxwireless     |        |                    |
| 🛜 Wi-Fi           | Password              |        |                    |
| Bluetooth         | Show password         |        | 78                 |
|                   | Show advanced options |        |                    |
| Data usage        | Connect               | Cancel |                    |
| More              | NEXUS                 |        |                    |
| 1                 | 2 3 4 5               | 6 7 8  | 9 0                |
| Tab q             | werty                 | vuio   | p 🗶                |
| Caps Lock         | as df g               | h j k  | Done               |
| Ť                 | z x c v b             | n m ;  | ? 1                |
| ?123              | :-) English(US)       |        | Tr 🗐               |
|                   |                       |        | 🖬 🖙 🛍 🖙 10:59 ам 🖡 |

Type the Wi-Fi Password.

Touch Done.

Touch Connect.

What happens?

### Part 2 - Configure Wi-Fi settings on an iOS device

#### Step 1

Turn on the device and log in with the password, pin code, or other passcode, if necessary.

The main home screen appears.

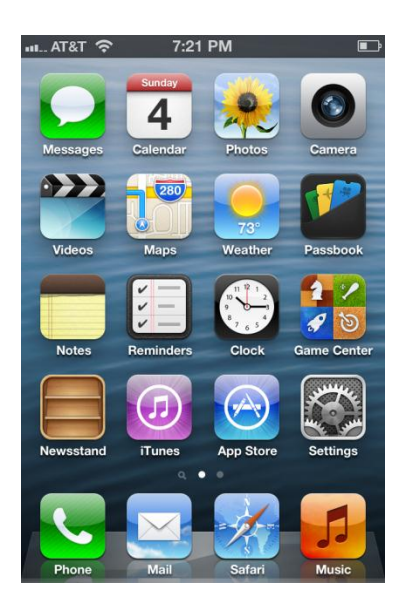

## Step 2

Touch the Settings icon.

The "Settings" menu appears.

| ա AT&T 充 7:38 PM          |   |
|---------------------------|---|
| Settings                  |   |
|                           |   |
| General                   | > |
| Sounds                    | > |
| Brightness & Wallpaper    | > |
| Privacy                   | > |
|                           |   |
| iCloud                    | > |
| Mail, Contacts, Calendars | > |
| Notes                     | > |
| E Reminders               | > |
|                           |   |

# Step 3

Touch Wi-Fi.

The "Wi-Fi" menu appears

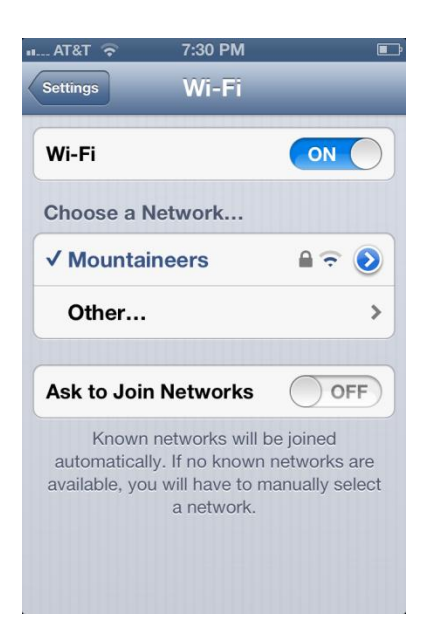

Slide the Wi-Fi switch until it is OFF.

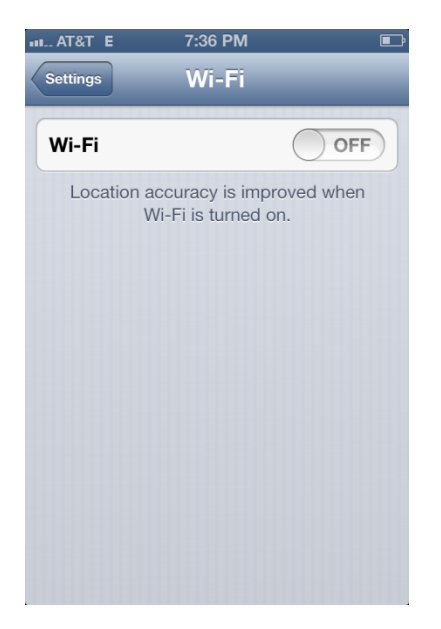

Slide the Wi-Fi switch until it is **On**.

Touch the name of the network to which the device is connected

The "Wi-Fi details" window opens.

| иL. AT&T ᅙ          | 7:33 PM                |                  |  |  |  |  |
|---------------------|------------------------|------------------|--|--|--|--|
| wi-Fi Mountaineers  |                        |                  |  |  |  |  |
| Forget this Network |                        |                  |  |  |  |  |
| IP Address          |                        |                  |  |  |  |  |
| DHCP                | BootP                  | Static           |  |  |  |  |
|                     |                        |                  |  |  |  |  |
| IP Address          | 1                      | 92.168.1.105     |  |  |  |  |
| Subnet Mas          | <b>c</b> 255.255.255.0 |                  |  |  |  |  |
| Router              |                        | 192.168.1.1      |  |  |  |  |
| DNS                 | 209.18.47.6            | 61, 209.18.47.62 |  |  |  |  |
| Search Domains      |                        |                  |  |  |  |  |
| Client ID           |                        |                  |  |  |  |  |

Touch Forget.

What happens?

#### Step 4

Touch the network to which the device used to be connected.

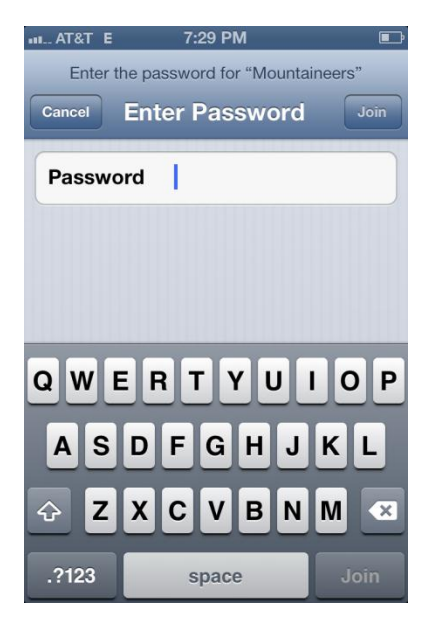

Type the Wi-Fi Password.

Touch Join.

What happens?